## Klik en Tik

## Blok 07: Googlemaps Navigeren

## WEST VILLAGE WEST VILLAGE Google Maps

2022 - Auteurs: Guido Sars en Lilian Martens

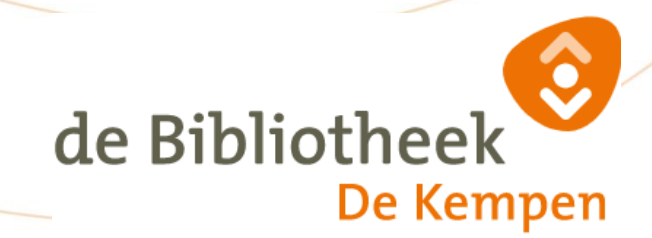

## Blok 07.

Benodigdheden : Afgerond : Afgerond : Klik en Tik Blok 01 De Start Klik en Tik Blok 02 Internet

Kijk op :

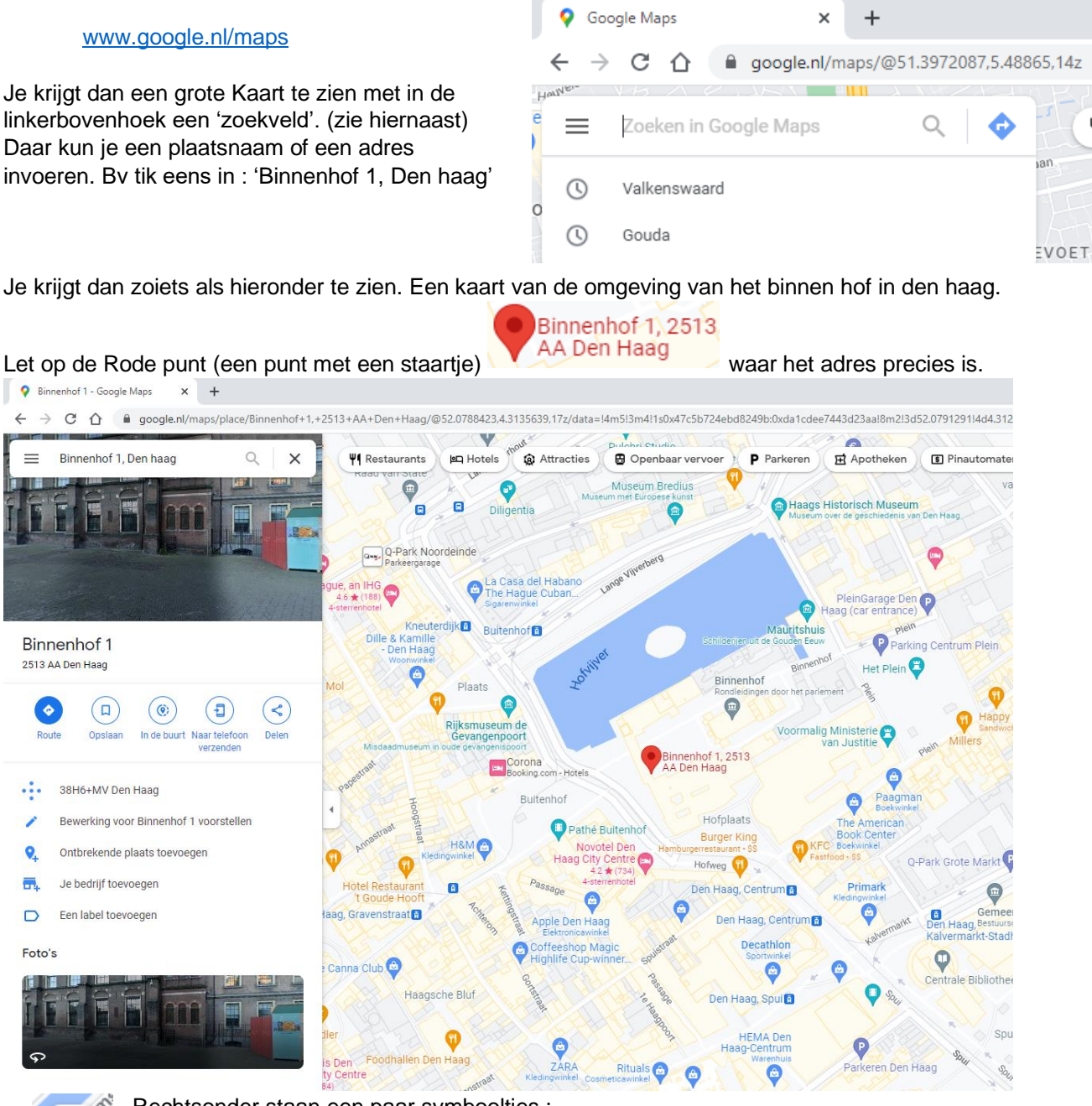

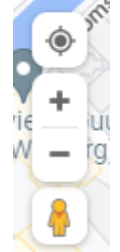

Rechtsonder staan een paar symbooltjes :

- Het bovenste knopje laat je terugspringen naar jou eigen locatie op de kaart.
- Je kunt in en uitzoomen op de kaart met de '+' en de '-' (kan ook met je muiswieltje)
- Het poppetje kun je ergens naar een plek op de kaart slepen en dan krijg je

interactieve foto's van de omgeving aldaar te zien (Google streetview). (probeer dat later maar eens uit)

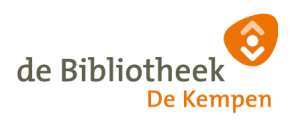

Als we linksboven op het symbooltje <sup>Route</sup> klikken dan gaat Google berekenen hoe je het beste kunt gaan van je huidige locatie naar de gezocht locatie (bv het binnenhof).

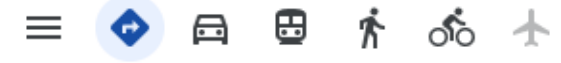

Je kunt zelf aangeven welke vervoermethode je kiest.

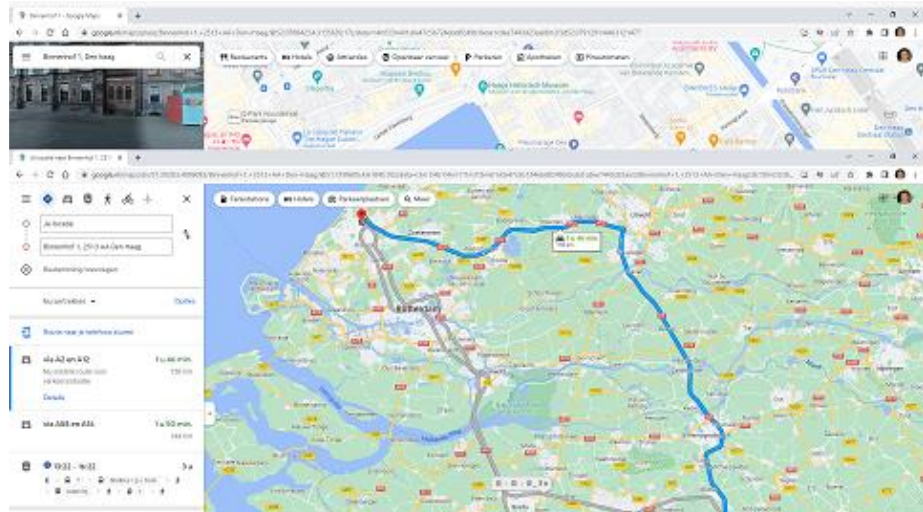

De kaart geeft in blauw aan wat de snelste route is. Eventueel geeft hij ook nog in grijs aan wat alternatieve routes zijn.

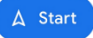

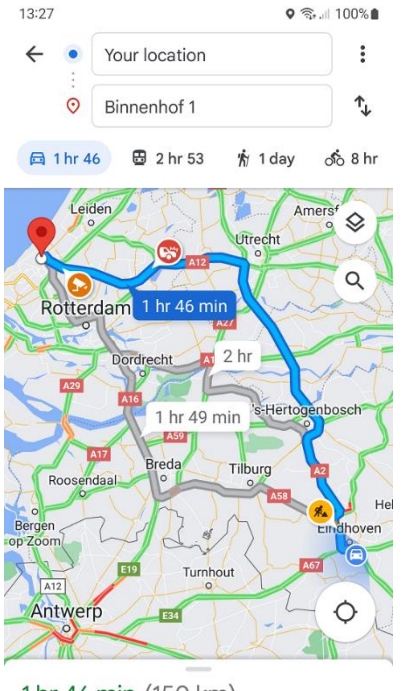

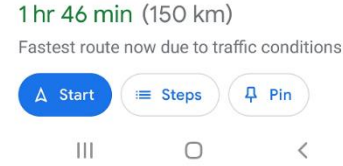

Als je op een Mobiel apparaat (bv smartphone) werkt, krijg je ook een 'Start'

Knop te zien. Als je die indrukt en je hebt je geluid aanstaan dan begint 'Google maps' je te vertellen hoe je moet rijden (of b.v. lopen) om op je bestemming te komen.

Hij schat ook in hoe lang je erover gaat doen (1hr46min) en hoe ver het is en hoe laat je dus ongeveer aan kunt komen . (150 km 15:18)

Mocht je onderweg verkeert rijden dan veranderd Google maps vrijwel meteen de route en zorgt dat je toch op je bestemming aan kunt komen.

Google maps heeft ook de mogelijkheid om rekening te houden met files en wegwerkzaamheden en afsluitingen.

Ook kun je makkelijk zoeken naar B.V. de dichtstbijzijnde parkeergarage, tankstation of restaurant)

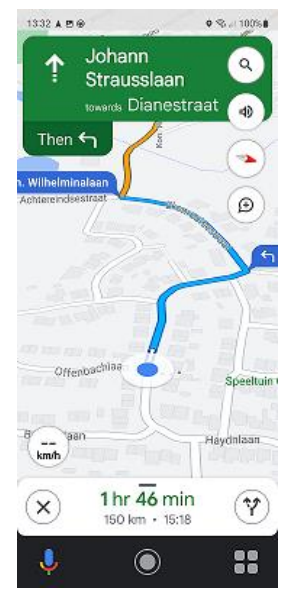

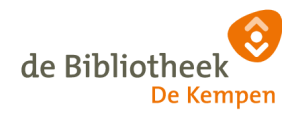

Verder proberen :

- Zoek de snelste route naar je eigen huis.
- Streetview bij je eigen huis.
- Restaurant of hotel zoeken in de buurt
- Bekijk een verre stad in het buitenland. (bv New York, Bangkok, Sydney)
- Kijk of er file staat bij Utrecht, Amsterdam, Rotterdam
- Zoek ergens werk aan de weg (evt eerst via van A naar Beter)
- Probeer ook je bestemming rechtstreeks op de kaart te klikken.

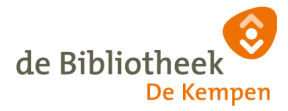